# CONTENIDO PERSONALIZADO EN WORDPRESS

# CONTENIDO

| preparar wordpress1                               |
|---------------------------------------------------|
| Nuevos contenidos personalizados1                 |
| Profesionales1                                    |
| Proyectos                                         |
| Relacionar Maestro-Detalle Profesional-Proyectos2 |
| Aostrar campos personalizados2                    |

## PREPARAR WORDPRESS

- 1. Instalar nuevo wordpress limpio
- 2. Cambiar ajustes iniciales
- 3. Instalar plantilla Twenty Twelve
- 4. Instalar y activar plugin Toolset Types Custom Post Types, Custom Fields and Taxonomies

# NUEVOS CONTENIDOS PERSONALIZADOS

Crear nuevos Post types

#### PROFESIONALES

Campos personalizados:

- Nombre (título)
- Resumen CV (Editor)
- Email
- Web personal
- Foto Perfil
- Archivo pdf del cv completo
- Disponible (radio)
- Tipo de disponibilidad (checkbox condicional a disponible)
  - $\circ$  Freelance
  - o Contrato
  - o Jornada completa
  - o Media jornada
  - o Por horas
  - Por proyectos
- Sectores (taxonomía) con los siguientes datos:
  - o Nombre
  - o Imagen
  - o Color

### PROYECTOS

Campos personalizados:

- Nombre
- Descripción
- url del proyecto
- fotos
- vídeos (multimedia incrustada)
- Categorías de los proyectos (taxonomía)

#### RELACIONAR MAESTRO-DETALLE PROFESIONAL-PROYECTOS

#### MOSTRAR CAMPOS PERSONALIZADOS

- Insatalar y activar el plugin Toolset View
- Desde el panel crear plantillas para las fichas de los nuevos post types
- Se pueden crear desde el botón de campos o por código

#### Ej:

[types field="email"][/types] [types field="foto-perfil" size="thumbnail" align="none"][/types] [types field="disponible"][/types] [types field="tipo-disponibilidad"][/types] [types field="url-personal"][/types] [types field="cv-pdf" link='true' title="descargar CV"][/types]

https://toolset.com/documentation/customizing-sites-using-php/functions/#image https://toolset.com/documentation/toolset-training-course/toolset-shortcodes/

- Crear plantillas para Archivos (listados) de los nuevos contenidos
- Crear vistas
  - o Utilizarlas en widgets
  - o Utilizarlas en páginas
  - o Añadirlas en las plantillas de la fichas